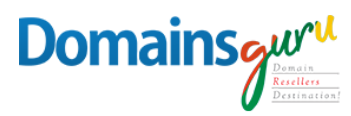

### How to Add Signature image in Webmail

To add an image to your signature using Mailguru.cloud File Storage feature follow these steps:

#### 1. Click the **File Storage** at the top.

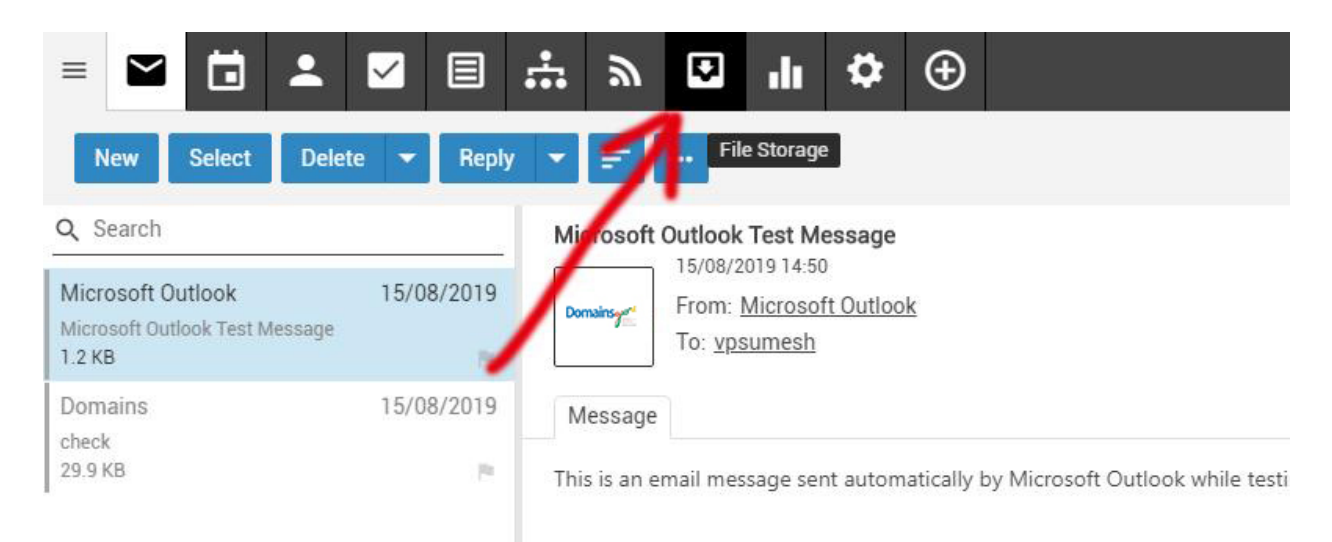

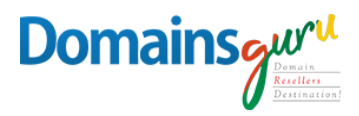

#### 2. Click **Upload** at the top an select your file.

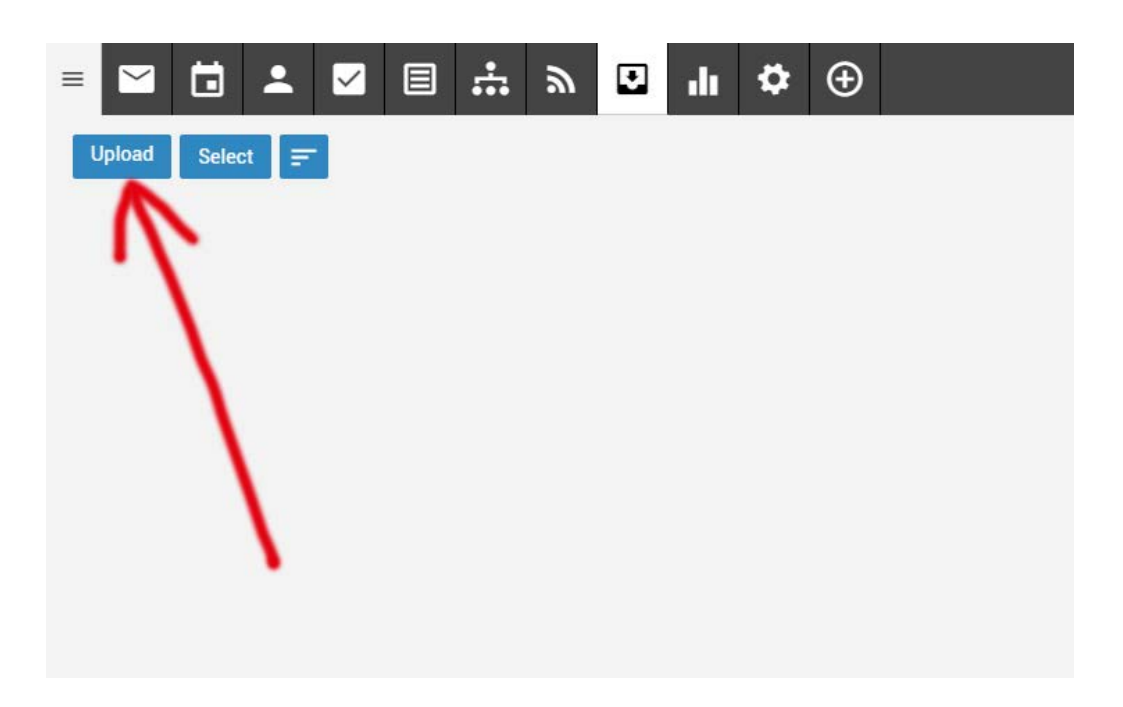

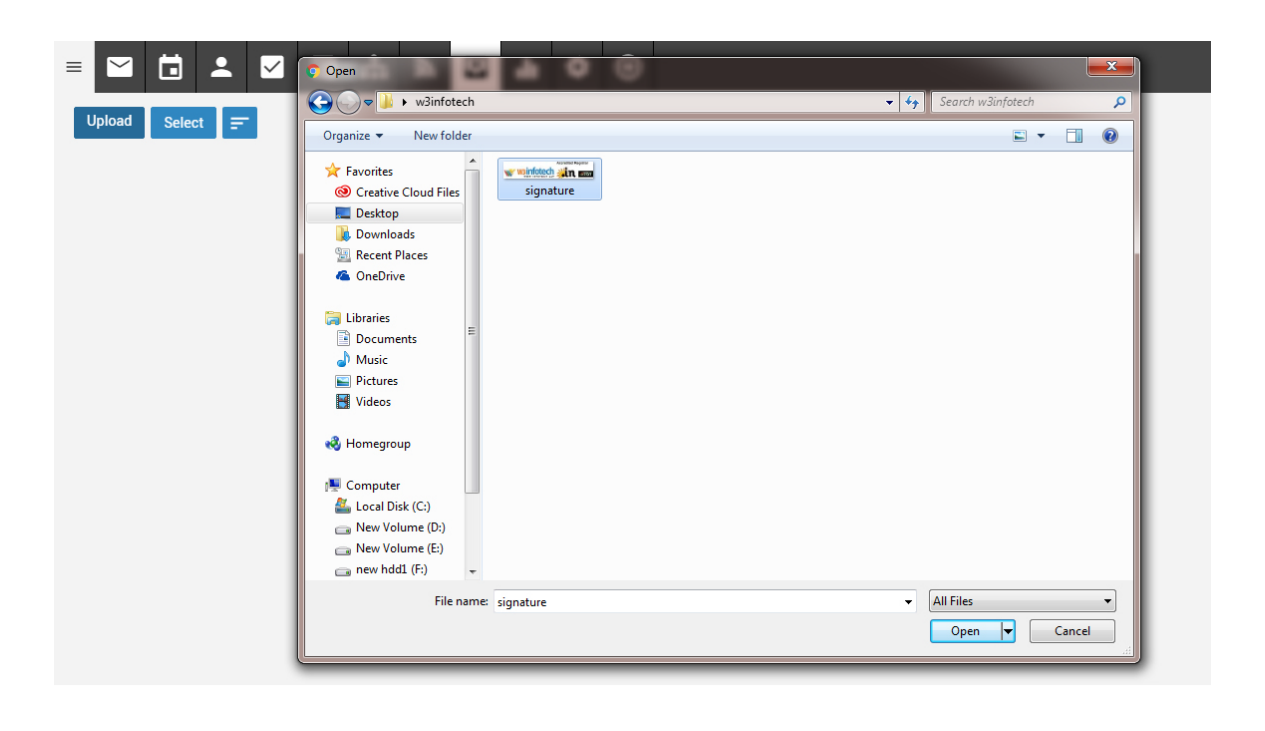

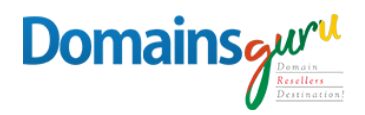

3. Click on the image card to open the configuration options.

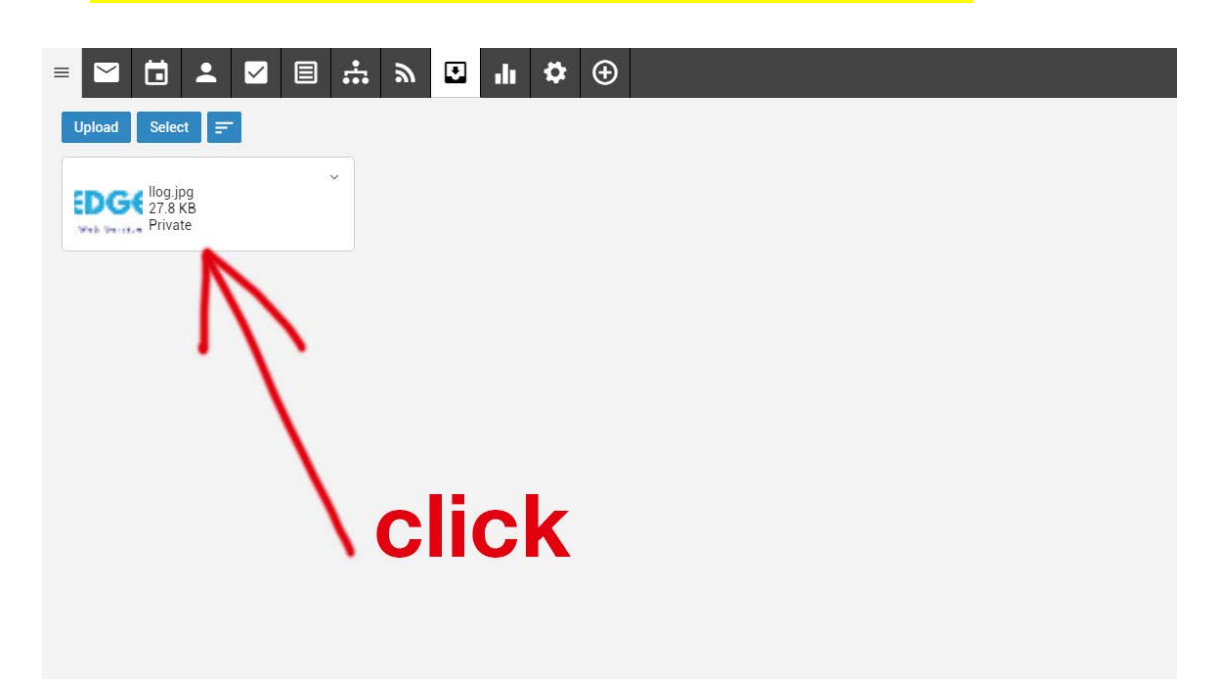

4. Toggle the **Enable Public Access feature** (the downloadable link should appear).

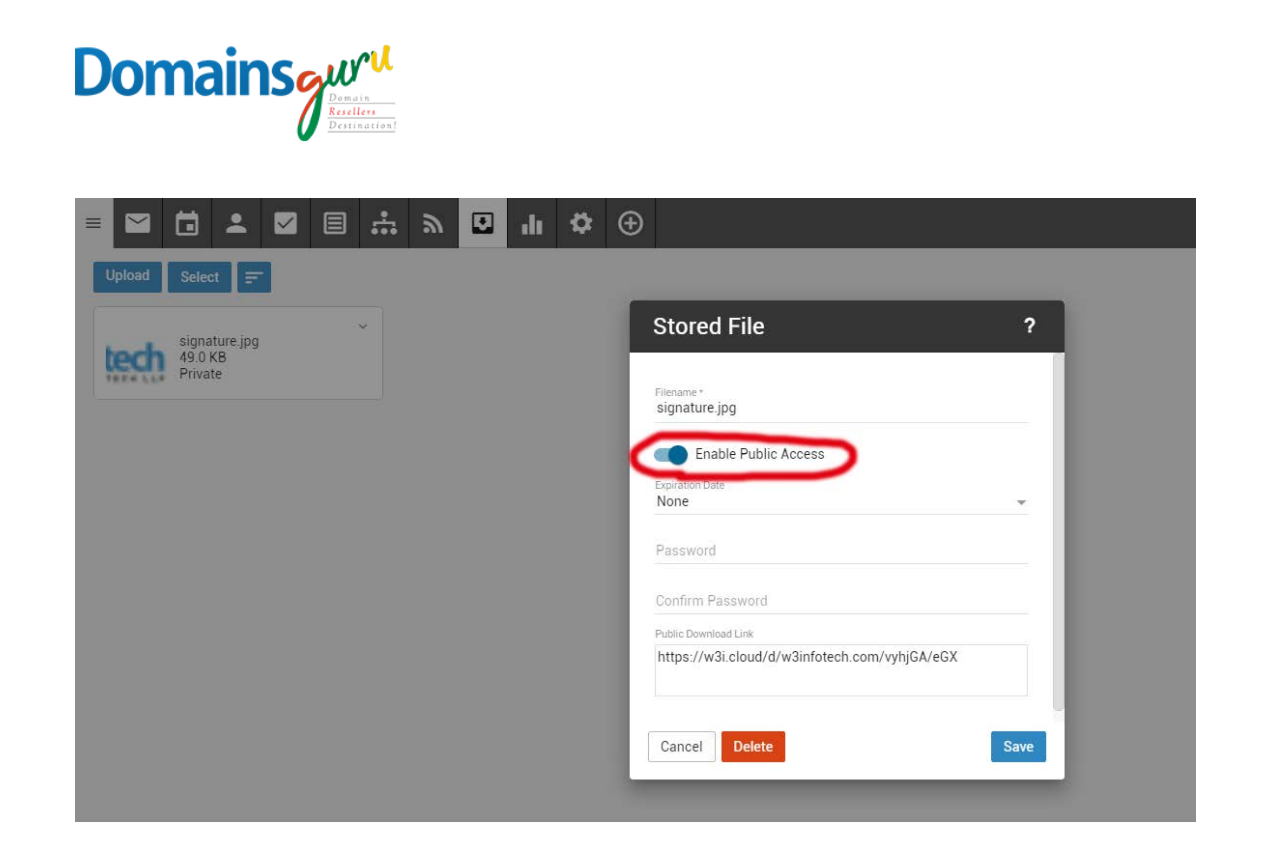

#### 5. Copy the **Public Downloadable Link** (we will use this later) and click **Save**.

| = 🖬 🖬 🛋 🖾 🗐     | * > 🖸 | di 🌣 | $\oplus$                    |
|-----------------|-------|------|-----------------------------|
| Upload Select 📻 |       |      |                             |
| signature jpg   | ~     |      | Stored File ?               |
| Private         |       |      | Filename *<br>signature.jpg |
|                 |       |      | Enable Public Access        |
|                 |       |      | Expiration Date .           |
|                 |       |      | Password                    |
|                 |       |      | Confirm Password            |
|                 |       |      | Public Download Link        |
|                 |       |      |                             |
|                 |       |      | Cancel Delete Save          |
|                 |       |      |                             |
|                 |       |      |                             |

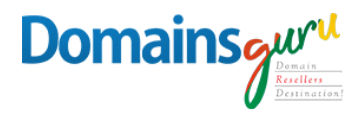

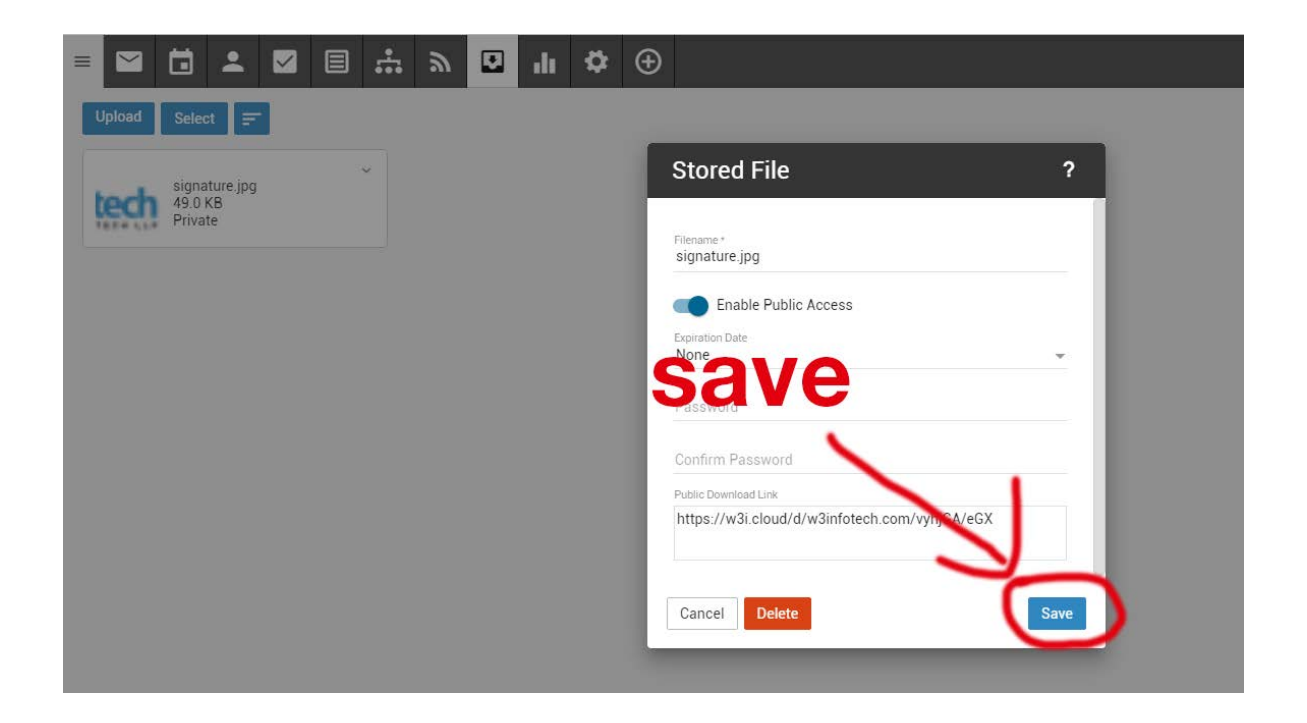

#### 6. Click the Settings (gear) icon at the top and select Signatures.

| = 🖬 🖬 🕹 🕻         | ⊿ 目 ∴ ≫ ⊡ 小 ✿ ⊕                         |                                               |                |
|-------------------|-----------------------------------------|-----------------------------------------------|----------------|
| Account           | Save Cancel Change Password             |                                               |                |
| Profile           |                                         |                                               |                |
| Signatures        | User                                    | Webmail                                       | Forwarding     |
| Autoresponder     |                                         |                                               |                |
| Calendar Settings | Language                                | Theme                                         | E              |
| Events            | English                                 | Light                                         | Forwarding A   |
| Folder Auto-Clean | Time Zone<br>(UTC+03:00) Kuwait, Riyadh | Delete Action<br>Move To Deleted Items Folder | Forward Method |
| Connectivity      |                                         | Text Encoding                                 | Normal         |
| Spam Filtering    | Reply-To Email Address                  | Western European (ISO) (Default)              | Delete         |
| Content Filtering | Recovery Email Address                  | Compose Font Size                             |                |
|                   | Plus Addressing<br>Disabled             | Default From Address                          |                |
|                   |                                         | Preview Pane<br>Right                         |                |
|                   | Notifications                           | Use To: address for replies                   |                |
|                   | Calendar reminders                      | Request read receipts by default              |                |
|                   | Chat messages                           | Mark messages downloaded by POP as read       |                |

| Domains                            | Detrination                             |                                                   |             |                          |
|------------------------------------|-----------------------------------------|---------------------------------------------------|-------------|--------------------------|
| ≡ 🗹 🖬 🚣                            | ☑ 🗏 ∴ » 🖸 🗤 🌣 🤆                         | Ð                                                 |             |                          |
| Account<br>Profile                 | Save Cancel Change Password             |                                                   |             |                          |
| Signatures                         | Üser                                    | Webmail                                           |             | Forwarding               |
| Autoresponder<br>Calendar Settings | Language<br>English                     | Theme<br>Light                                    | *           | Forwarding A             |
| Folder Auto-Clean                  | Time Zone<br>(UTC+03:00) Kuwait, Riyadh | Delete Action<br>Move To Deleted Items Folder     | •           | Forward Method<br>Normal |
| Spam Filtering                     | Reply-To Email Address                  | Text Encoding<br>Western European (ISO) (Default) | *           | Delete                   |
| Content Filtering                  | Recovery Email Address                  | Compose Font<br>Arial                             | Font Size   |                          |
|                                    | Plus Addressing<br>Disabled             | Default From Address                              |             |                          |
|                                    |                                         | Preview Pane<br>Right                             | ÷           |                          |
|                                    | Notifications                           | Use To: address for replies                       |             |                          |
|                                    | Calendar reminders                      | Request read receipts by default                  |             |                          |
|                                    | Chat messages                           | Mark messages downloaded by                       | POP as read |                          |

#### 7. Click + New Signature.

| = 🖬 🖬 🗶 🖾         | E ∵ » 🖪 n 🎝 ⊕   |                                              |
|-------------------|-----------------|----------------------------------------------|
| Account           | Save Cancel     |                                              |
| Profile           |                 |                                              |
| Signatures        | Signatures      | Mapped Field                                 |
| Autoresponder     |                 | - <u> </u>                                   |
| Calendar Settings | + New Signature | vpsumesh@w3infotech.com                      |
| Events            |                 | sumesnenerari                                |
| Folder Auto-Clean |                 | DOHA@w3infotech.com<br>Use Primary Signature |
| Connectivity      |                 |                                              |
| Spam Filtering    |                 |                                              |
| Content Filtering |                 |                                              |
|                   |                 |                                              |
|                   | <b>\</b>        |                                              |
|                   | <b>\</b>        |                                              |
|                   |                 |                                              |
|                   |                 |                                              |
|                   |                 | -                                            |

# Domains gur V

8. Add a **Name** and select the + symbol above the text area to expand the text options.

| · · · · · · · · · · · · · · · · · | <b>⇔</b> ⊕                     | _    |
|-----------------------------------|--------------------------------|------|
| Inatures                          | Signature                      | ?    |
| + New Signature                   | Name*                          |      |
|                                   | B I <u>U</u> <del>S</del> ¢- + |      |
|                                   | Type here                      |      |
|                                   |                                |      |
|                                   |                                |      |
|                                   | Cancel                         | Save |

| 国 読 ふ 🖸 山 🌣<br>Save Cancel | $\odot$                     |      | - |
|----------------------------|-----------------------------|------|---|
| Signatures + New Signature | Signature<br>Name<br>BIUSST | ?    |   |
|                            | Cancel                      | Save |   |

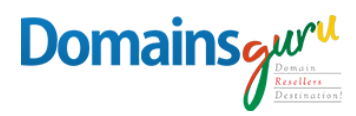

#### Select the Code View (</>) icon and past in your image code:

| ۳      | •   | .h | \$ | Ð |                              |
|--------|-----|----|----|---|------------------------------|
| ancel  |     |    |    |   |                              |
|        |     |    |    |   | Signature ?                  |
| Signat | ure | 1  | -  | _ | Name This field is required. |
|        |     |    |    |   | B U S O C A TI · 6           |
|        |     |    |    |   | <b>♪</b> - 66 - <>>          |
|        |     |    |    |   | ፲ ፲ ◊ • % ♥ ▦ ━              |
|        |     |    |    | L | Type here                    |
|        |     |    |    | L |                              |
|        |     |    |    |   | Cancel Save                  |
|        |     |    |    |   |                              |

10.<img src="[paste downloadable link here]"/>

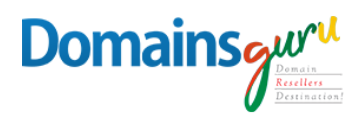

### Use Step 5 copy Link

5. Copy the Public Downloadable Link (we will use this later) and

click Save.

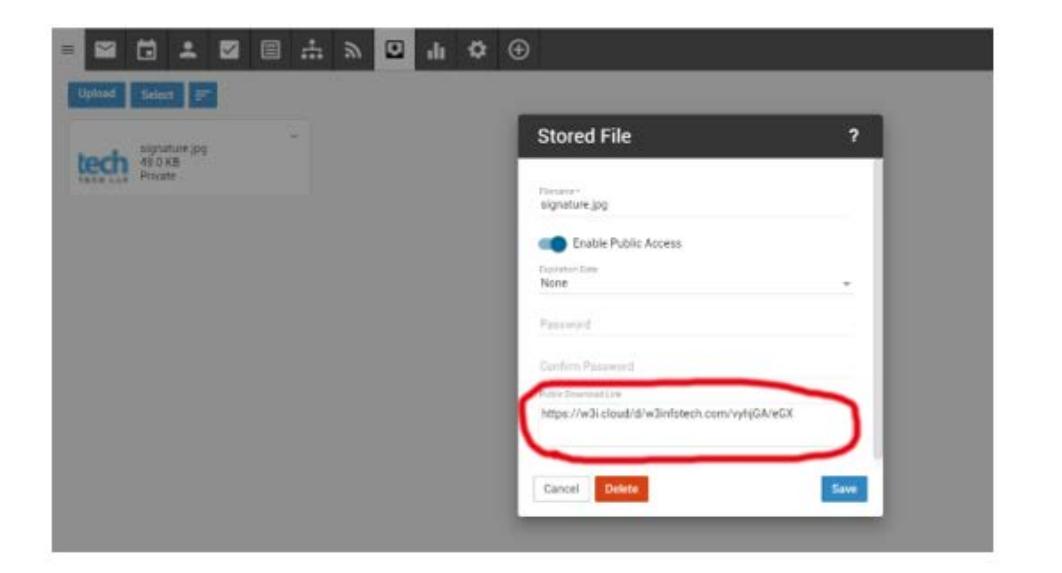

| Domains                                                                 |                                                                          |
|-------------------------------------------------------------------------|--------------------------------------------------------------------------|
| Save Cancel                                                             | ⇒ ⊕                                                                      |
| Signa <img src="[pa&lt;/th&gt;&lt;th&gt;aste downloadable link here]"/> |                                                                          |
| + New Signature                                                         | Name*<br>test                                                            |
| test                                                                    |                                                                          |
|                                                                         | <img<br>src="https://w3i.cloud/d/w3infotech.com/vyhjGA/pgM"&gt;</img<br> |
|                                                                         | Cancel Delete Save                                                       |
|                                                                         |                                                                          |

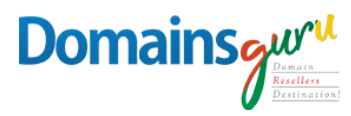

## 11.Click the **Code View** (</>) icon to return to the default text editor and add your signature text if applicable.

| <sup>cel</sup> Click the | Code V                                            | iew<br>1                                |                    |            |         | ?         |   |
|--------------------------|---------------------------------------------------|-----------------------------------------|--------------------|------------|---------|-----------|---|
| gnature                  | Name *                                            |                                         |                    |            |         |           |   |
|                          | В                                                 | <u>u</u> - 5                            | C'                 | C'A∗       | Tl •    | 6         | * |
|                          | 1-5                                               | <del>-</del> ∠                          | ≡*                 | s≡ ≡       | - TP    | 7-        |   |
|                          | <b>E</b> 1                                        | Code View                               |                    | ⊞ -        |         |           |   |
|                          | <div><im<br>src="http<br/>class="fr</im<br></div> | g<br>s://w3i.cloud/<br>-fic fr-dii">≺/d | 'd/w3infote<br>iv> | ch.com/vył | njGA/pg | <u>M"</u> |   |
|                          | Cancel                                            | Delete                                  |                    |            |         | Save      |   |

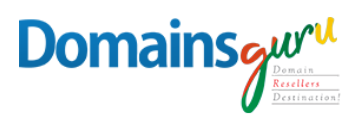

#### 12.Click Save.

.

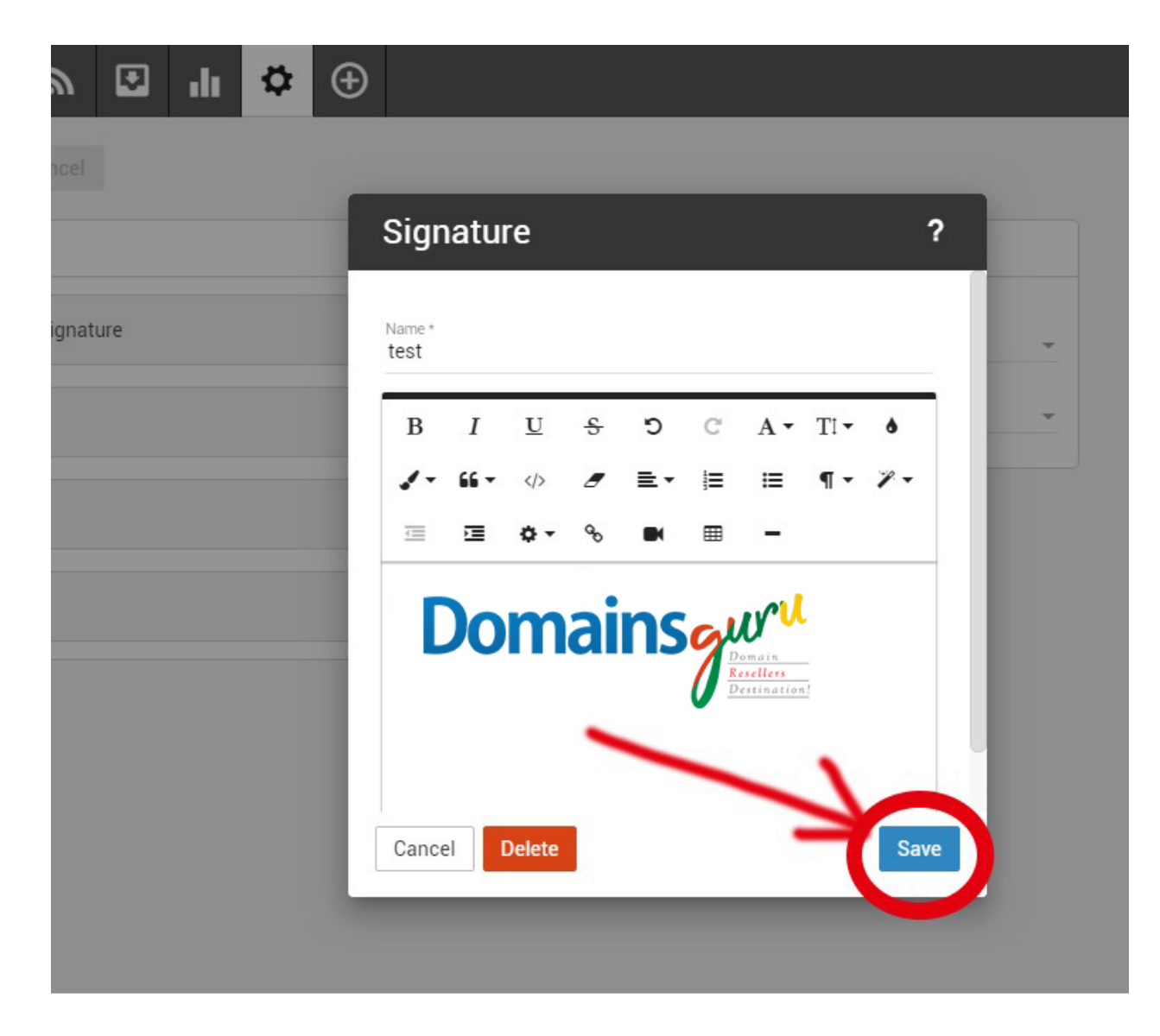

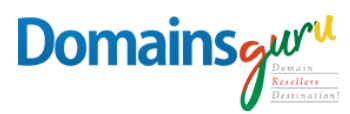

### 13.At this point, if you haven't already, select your defaulted Signature from the Mapped Field list.

| =                                           | 🗏 🐺 ୬ 🖸 📲 🎝 ⊕   |                                              |  |
|---------------------------------------------|-----------------|----------------------------------------------|--|
| Account<br>Profile                          | Save Cancel     |                                              |  |
| Signatures<br>Autoresponder                 | Signatures      | Mapped Field                                 |  |
| Calendar Settings                           | + New Signature | sunnert@w3infatech.com                       |  |
| Events<br>Folder Auto-Clean<br>Connectivity | test            | DOHA@w3infotech.com<br>Use Primary Signature |  |
| Spam Filtering<br>Content Filtering         |                 |                                              |  |
|                                             |                 |                                              |  |
|                                             |                 |                                              |  |
|                                             |                 |                                              |  |

| E Count<br>Account<br>Profile<br>Signatures<br>Autoresponder<br>Calendar Settings<br>Events<br>Folder Auto-Clean<br>Connectivity<br>Spam Filtering<br>Content Filtering | E ☆ ♪ ☑ II ☆ ↔<br>Save Cancel<br>Signatures<br>+ New Signature<br>test | None<br>Use Primary Signature<br>Use Domain Signature Setting<br>test | ] |
|----------------------------------------------------------------------------------------------------|------------------------------------------------------------------------|-----------------------------------------------------------------------|---|
|                                                                                                    |                                                                        |                                                                       |   |

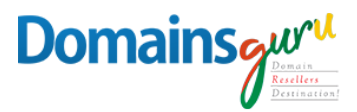

#### 14. Click **Save**.

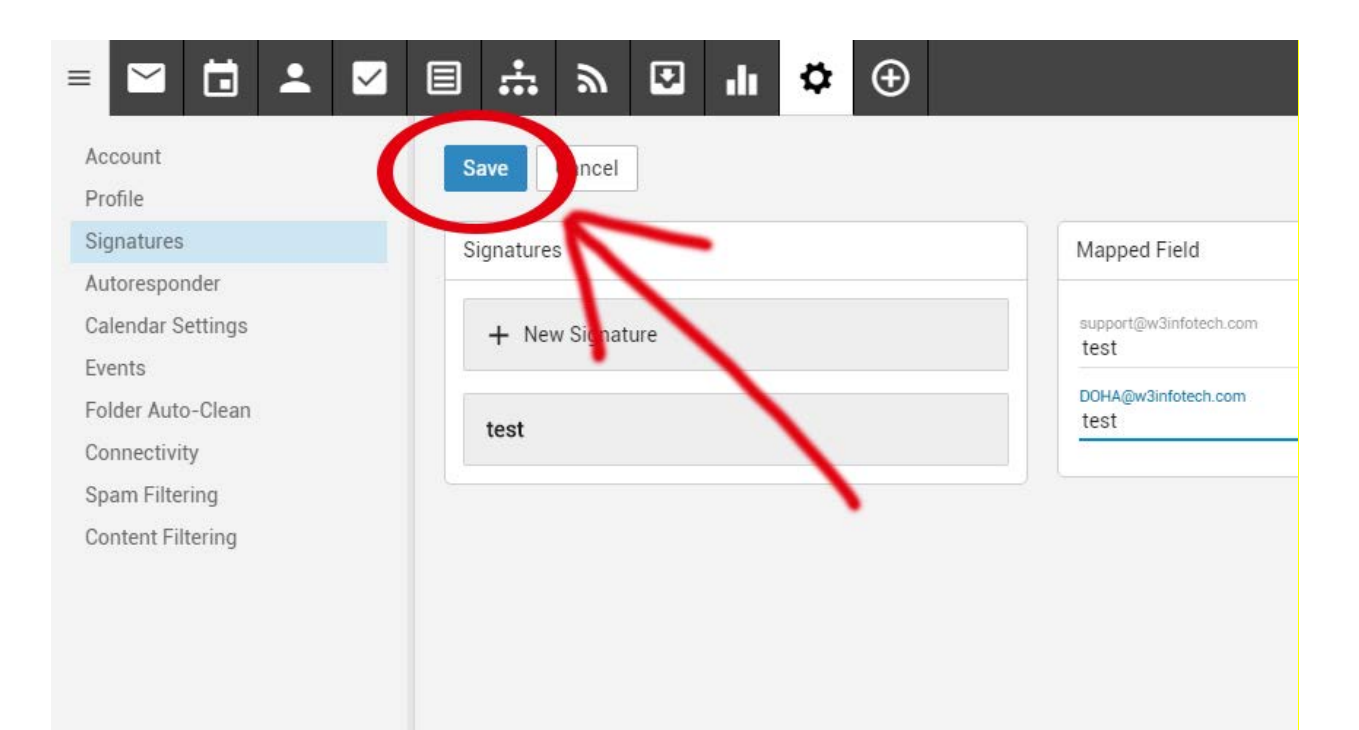